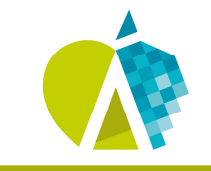

Consejo General de Colegios Oficiales de Ingenieros Técnicos Agrícolas de España

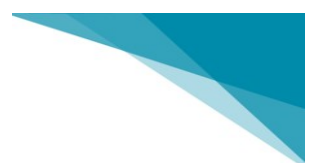

## GUÍA DE USO BOLSA DE EMPLEO PARA COLEGIADOS

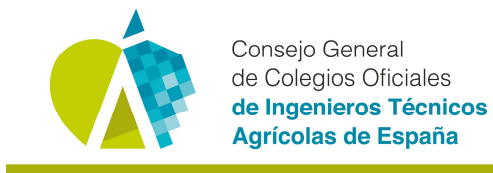

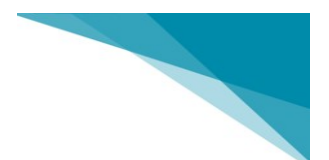

## 1. REGISTRO EN LA WEB agricolas.org

• Ir a "ACCESO ÁREA PRIVADA"

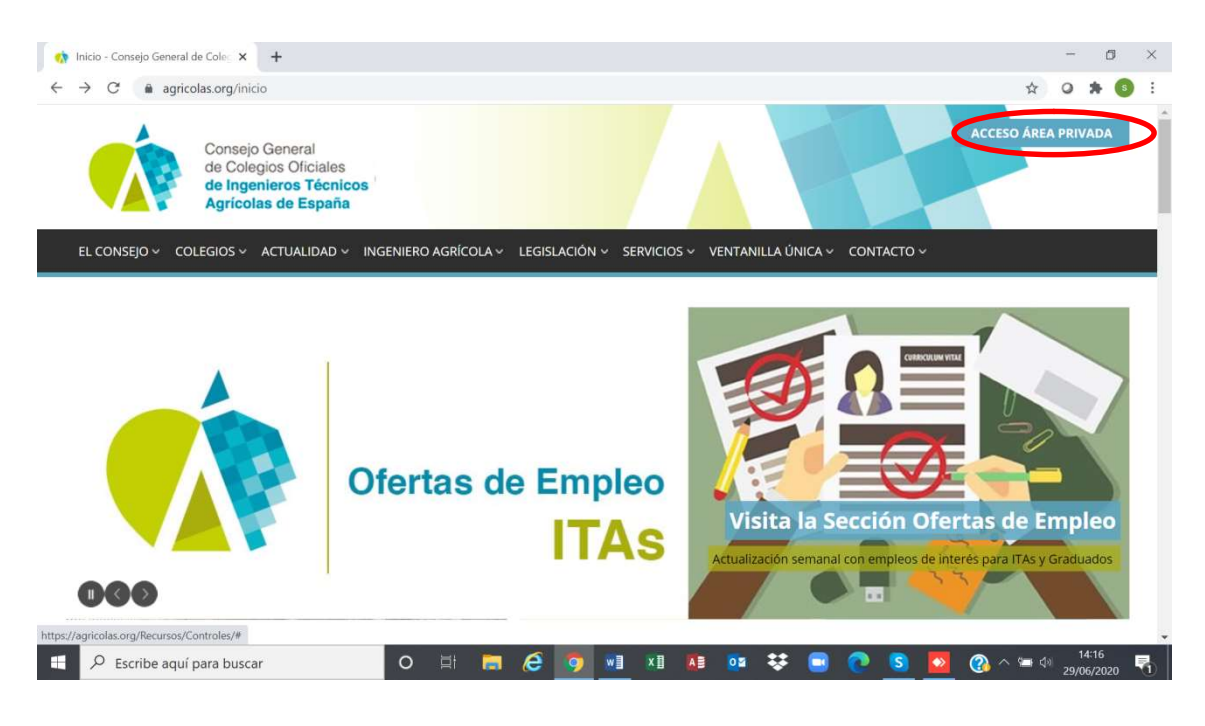

• Si no tienes credenciales las puedes obtener desde "¿Olvidó su clave?"

| 🛊 acceso área privada - Consejo Ge 🗙 🕂                                                    |                                                                             | - 0                                        |
|-------------------------------------------------------------------------------------------|-----------------------------------------------------------------------------|--------------------------------------------|
| → C   agricolas.org/acceso-area-privada                                                   |                                                                             | or 🕁 🥥 🇯 🚳                                 |
| Consejo General<br>de Colegios Oficiales<br>de Ingenieros Técnicos<br>Agrícolas de España |                                                                             | ACCESO ÁREA PRIVADA                        |
|                                                                                           | NIERO AGRÍCOLA – LEGISLACIÓN – SERVICIOS – VENTANILLA ÚNICA – CONT          | сто ч                                      |
|                                                                                           |                                                                             |                                            |
| Estás en: Inicio 🕗 acceso área privada                                                    |                                                                             |                                            |
| acceso área privada<br>Contenido Privado                                                  |                                                                             |                                            |
| Usuaria/o:                                                                                | Para poder acceder a este apartado es necesario estar dado de alta como     | suario/a de la web. Si usted es usuario/a, |
| Contraseña:                                                                               | introduzca su nombre de usuario/a y clave. Si no la recuerda, acceda al apa | ado ¿Olvidó su clave?                      |
| Aceptar                                                                                   | Cancelar                                                                    |                                            |
| 🔍 ¿Olvidó su clave?                                                                       |                                                                             |                                            |
| Acceso con certificado digital                                                            |                                                                             |                                            |
|                                                                                           |                                                                             |                                            |
| N =                                                                                       |                                                                             |                                            |
|                                                                                           |                                                                             | 14:13                                      |

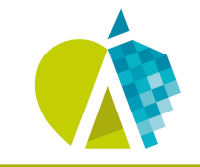

Consejo General de Colegios Oficiales **de Ingenieros Técnicos** Agrícolas de España

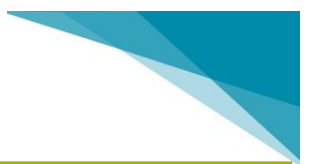

• Debes introducir el correo electrónico que hayas facilitado a tu Colegio y te llegará un mail con instrucciones. En caso de que no te llegue el mail, debes facilitar un correo electrónico a tu Colegio para que lo registremos en la web.

| 🚯 acceso área privada - Consejo Gr 🗴 🕂                                                                                                    |       | -    | ٥      | × |
|----------------------------------------------------------------------------------------------------|-------|------|--------|---|
| ← → C agricolas.org/acceso-area-privada/olvido                                                                                                    | ☆     | 0    | * 💿    | : |
| Agrícolas de España                                                                                                    |       |      |        | ^ |
| EL CONSEJO 🗸 COLEGIOS 🗸 ACTUALIDAD 🗸 INGENIERO AGRÍCOLA 🤟 LEGISLACIÓN 🗸 SERVICIOS 🗸 VENTANILLA ÚNICA 🗸 CONTACTO 🤟                                                                                                    |       |      |        |   |
| Estás en: Inicio 🖌 acceso área privada                                                                                                    |       |      |        |   |
| acceso área privada                                                                                                    |       |      |        |   |
| ¿Olvidó su clave?                                                                                                    |       |      |        |   |
| Si esta registrado y olvidó su nombre de usuaria/o y/o clave, o esta<br>quedó bloqueada por sucesivos intentos fallidos, introduzca su<br>disectión de corren e lastrópica estar de lastrópica esta esta esta esta esta esta esta est |       |      |        | 1 |
| airección de correo electrónico.                                                                                                    |       |      |        |   |
| Enviar                                                                                                    |       |      |        |   |
|                                                                                                    |       |      |        |   |
|                                                                                                    |       |      |        |   |
|                                                                                                    |       |      |        |   |
|                                                                                                    |       | - 1  | 4-26   | • |
| 🖳 🖉 Escribe aquí para buscar 🛛 🛛 📄 💭 🗟 🧕 🖉 🔝 🖉 💁                                                                                                    | 🕐 🗢 🚱 | 29/0 | 6/2020 | 0 |

## 2. ACCEDER A LAS OFERTAS DE EMPLEO

• Una vez registrado con tu usuario y contraseña, accede a la pestaña "Ofertas de empleo", donde verás todas las ofertas. Entra en la que te interese.

| tas                |                                                                                                    |                                                                                                    |                                                                                                    |                                                                                                    |                                                                                                    |                                                                                                    |                                                                                                    |                                                                                                    |                                                                                                    |
|--------------------|----------------------------------------------------------------------------------------------------|----------------------------------------------------------------------------------------------------|----------------------------------------------------------------------------------------------------|----------------------------------------------------------------------------------------------------|----------------------------------------------------------------------------------------------------|----------------------------------------------------------------------------------------------------|----------------------------------------------------------------------------------------------------|----------------------------------------------------------------------------------------------------|----------------------------------------------------------------------------------------------------|
|                    |                                                                                                    |                                                                                                    |                                                                                                    |                                                                                                    |                                                                                                    |                                                                                                    | м                                                                                                    | 9.                                                                                                    |                                                                                                    |
| e España           |                                                                                                    |                                                                                                    |                                                                                                    |                                                                                                    |                                                                                                    |                                                                                                    |                                                                                                    |                                                                                                    |                                                                                                    |
| UALIDAD 🗸 INGEN    | IERO AGRÍCOLA ~                                                                                                    | LEGISLACIÓN                                                                                                    | <ul> <li>SERVICIOS</li> </ul>                                                                                                    | <ul> <li>VENTANILLA ÚN</li> </ul>                                                                                                    | ΙCA ~ CONTACTO                                                                                                    | ) ∽ Administrac                                                                                                    | ción 🗸                                                                                                    |                                                                                                    |                                                                                                    |
| blén de Anuncies   |                                                                                                    | stand Strain of                                                                                                    |                                                                                                    |                                                                                                    |                                                                                                    |                                                                                                    |                                                                                                    |                                                                                                    |                                                                                                    |
| olon de Anuncios y | Ofertas de emp                                                                                                    | Nueva ofe                                                                                                    | irta V                                                                                                    |                                                                                                    |                                                                                                    |                                                                                                    |                                                                                                    |                                                                                                    |                                                                                                    |
| Estás en: Inicio 🖌 | Ofertas de emple                                                                                                    | eo                                                                                                    |                                                                                                    |                                                                                                    |                                                                                                    |                                                                                                    |                                                                                                    |                                                                                                    |                                                                                                    |
|                    |                                                                                                    |                                                                                                    |                                                                                                    |                                                                                                    |                                                                                                    |                                                                                                    |                                                                                                    |                                                                                                    |                                                                                                    |
| Ofertas c          | le empleo                                                                                                    | 0                                                                                                    |                                                                                                    |                                                                                                    |                                                                                                    |                                                                                                    |                                                                                                    |                                                                                                    |                                                                                                    |
| -                  |                                                                                                    |                                                                                                    |                                                                                                    |                                                                                                    |                                                                                                    |                                                                                                    |                                                                                                    |                                                                                                    |                                                                                                    |
| Busqueda ava       | anzada: Oferta                                                                                                    | as de empleo                                                                                                    |                                                                                                    |                                                                                                    |                                                                                                    |                                                                                                    |                                                                                                    |                                                                                                    |                                                                                                    |
| Oferta:            |                                                                                                    |                                                                                                    |                                                                                                    | Nº oferta:                                                                                                    |                                                                                                    |                                                                                                    |                                                                                                    |                                                                                                    |                                                                                                    |
| Tipo contrato:     |                                                                                                    |                                                                                                    |                                                                                                    | Estudios:                                                                                                    |                                                                                                    |                                                                                                    |                                                                                                    |                                                                                                    |                                                                                                    |
| Estado:            | Abiertas O C                                                                                                    | Cerradas 🔿 Todas                                                                                                    |                                                                                                    |                                                                                                    |                                                                                                    | DUCCAD                                                                                                    | RODD                                                                                                    |                                                                                                    |                                                                                                    |
|                    |                                                                                                    |                                                                                                    |                                                                                                    |                                                                                                    |                                                                                                    | BUSCAR                                                                                                    | BORIO                                                                                                    | AR FIL FR                                                                                                    |                                                                                                    |
|                    |                                                                                                    |                                                                                                    |                                                                                                    |                                                                                                    |                                                                                                    |                                                                                                    |                                                                                                    |                                                                                                    |                                                                                                    |
| Total Ofertas: 1   |                                                                                                    |                                                                                                    |                                                                                                    |                                                                                                    | Ordenar por                                                                                                    | Fecha                                                                                                    |                                                                                                    | ~                                                                                                    | 1F                                                                                                    |
| 29/06/2020   Cont  | eio General de C                                                                                                    | Colegios Oficiales                                                                                                    | de Ingeniero                                                                                                    | s Técnicos Agrícolas                                                                                                    | s de                                                                                                    |                                                                                                    |                                                                                                    | Ab                                                                                                    | ierta                                                                                                    |
| 29/00/2020         | iejo ocnarar az a                                                                                                    | TOLEBION CHAINER                                                                                                    | de ingeniere                                                                                                    | a recine a reliteration                                                                                                    | i de                                                                                                    |                                                                                                    |                                                                                                    |                                                                                                    |                                                                                                    |
|                    | JALIDAD ~ INGEN<br>Dión de Anuncios<br>Estás en: Inicio ~<br>Ofertas c<br>Búsqueda ava<br>Oferta:<br>Tipo contrato:<br>Estado:<br>Total Ofertas: 1<br>29/06/2020 [ Cons | JALIDAD > INGENIERO AGRÍCOLA<br>bión de Anuncios > Ofertas de empl<br>Estás en: Inicio > Ofertas de empl<br>Ofertas de empleo<br>Búsqueda avanzada: Ofert:<br>Oferta:<br>Tipo contrato:<br>Estado:<br>Total Ofertas: 1<br>29/06/2020   Consejo General de 4 | JALIDAD V INGENIERO AGRÍCOLA V LEGISLACIÓN V<br>Dión de Anuncios Ofertas de empleo Nueva ofe<br>Estás en: Inicio V Ofertas de empleo<br>Ofertas de empleo<br>Búsqueda avanzada: Ofertas de empleo<br>Oferta:<br>Tipo contrato:<br>Estado:  Abiertas O Cerradas O Todas<br>Total Ofertas: 1<br>22006/2020   Consejo General de Colegios Oficiales | JALIDAD V INGENIERO AGRÍCOLA V LEGISLACIÓN V SERVICIOS<br>Dión de Anuncios Ofertas de empleo Nueva oferta V<br>Estás en: Inicio V Ofertas de empleo<br>Ofertas de empleo<br>Búsqueda avanzada: Ofertas de empleo<br>Oferta:<br>Tipo contrato:<br>Estado:  Abiertas Cerradas Todas<br>Total Ofertas 1<br>22006/2020   Consejo General de Colegios Oficiales de Ingeniero | JALIDAD V INGENIERO AGRÍCOLA V LEGISLACIÓN V SERVICIOS V VENTANILLA ÚN<br>Dión de Anuncios Ofertas de empleo Nueva oferta V<br>Estás en: Inicio V Ofertas de empleo<br>Ofertas de empleo<br>Búsqueda avanzada: Ofertas de empleo<br>Oferta: Nº oferta: Estudios:<br>Estado: @ Abiertas Cerradas Todas<br>Total Ofertas: 1<br>22006/2020   Consejo General de Colegios Oficiales de Ingenieros Técnicos Agrícolar | JALIDAD V INGENIERO AGRÍCOLA V LEGISLACIÓN V SERVICIOS V VENTANILLA ÚNICA V CONTACTO<br>Dión de Anuncios Ofertas de empleo Nueva oferta v<br>Estás en: Inicio V Ofertas de empleo<br>Ofertas de empleo<br>Búsqueda avanzada: Ofertas de empleo<br>Oferta: Nº oferta: Estudios: Estudios: Estado: @ Abiertas Cerradas Todas<br>Total Ofertas: Ordenar por<br>22006/2020 [Consejo General de Colegios Oficiales de Ingenieros Técnicos Agrícolas de | JALIDAD V INGENIERO AGRÍCOLA V LEGISLACIÓN V SERVICIOS V VENTANILLA ÚNICA V CONTACTO V Administracional de anuncios Ofertas de empleo Nueva oferta V<br>Estás en: Inicio V Ofertas de empleo Ofertas de empleo Ofertas de empleo Ofertas de empleo Oferta: Nº oferta: Estudios: Estudios: Estudios: @ Abiertas Cerradas Codas Estudios: BuscAR<br>Total Ofertas 1 Ordenar por Fecha | JALIDAD V INGENIERO AGRÍCOLA V LEGISLACIÓN V SERVICIOS V VENTANILLA ÚNICA V CONTACTO V Administración V<br>Dión de Anuncios Ofertas de empleo Nueva oferta V<br>Estás en: Inicio V Ofertas de empleo Ofertas de empleo Ofertas de empleo Oferta: I Inicio V Ofertas de empleo Estado: @ Abiertas Cerradas O Todas Estado: @ Abiertas Cerradas O Todas Estado: Ordenar por Fecha 22005/2020 Consejo General de Colegios Oficiales de Ingenieros Técnicos Agrícolas de | JALIDAD V INGENIERO AGRÍCOLA V LEGISLACIÓN V SERVICIOS V VENTANILLA ÚNICA V CONTACTO V Administración V<br>blón de Anuncios Ofertas de empleo Nueva oferta V<br>Estás en: Inicio V Ofertas de empleo<br>Ofertas de empleo<br>Búsqueda avanzada: Ofertas de empleo<br>Oferta:<br>Tipo contrato:<br>Estado:<br>Abiertas Cerradas Todas<br>BUSCAR BORRAR FLITR<br>Total Ofertas 1 Ordenar por Fecha V<br>22906/2020   Consejo General de Colegios Oficiales de Ingenieros Técnicos Agrícolas de |

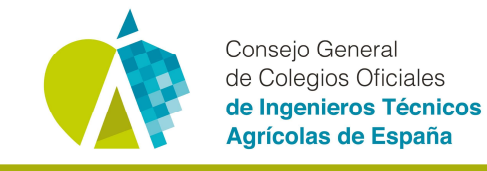

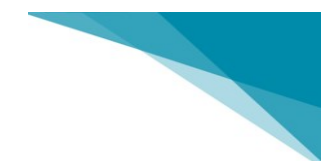

## 3. INSCRIBIRSE EN LAS OFERTAS DE EMPLEO

• Una vez dentro de la oferta puedes mandar tu candidatura desde "Inscribirse".

| 🧑 Ofertas de empleo - Consejo Ge 🗙 🗧                           | +                                                                                                    |           | - 0       | ×   |
|----------------------------------------------------------------|----------------------------------------------------------------------------------------------------|-----------|-----------|-----|
| ← → C  agricolas.org/Empleo                                    | o/Ficha.aspx?ldMenu=091e0f36-2542-441a-9ceb-86f55babf22e&Cod=5b32f5bd-62da-4c74-a064-7fc54f9bd2a0&Idioma=es-ES de España                                   | ☆         | 0 *       | s : |
| EL CONSEJO ~ COLEGIOS ~ AC<br>Intranet Parte importaciones ~ 1 | TUALIDAD ~ INGENIERO AGRÍCOLA ~ LEGISLACIÓN ~ SERVICIOS ~ VENTANILLA ÚNICA ~ CONTACTO ~ Adminis<br>fablón de Anuncios ~ Ofertas de empleo ~ Nueva oferta ~ | tración 🗸 |           |     |
| Pérson de vénite                                               | Estás en: Inicio 🗠 Ofertas de empleo                                                                                                    |           |           |     |
| Palabra clave BUSCAR                                           | Ofertas de empleo                                                                                                    | <b>1</b>  | scribirse |     |
|                                                                | PUESTO                                                                                                    |           |           |     |
|                                                                | Nº oferta: 2020/00001 Fecha: 29/06/2020 Estado: Abierta<br>Nº vacantes:<br>Ubicación: (Municipio, provincia, etc)<br>C/ GUZMÁN EL BUENO, 104               |           |           |     |
|                                                                | Descripción del puesto:<br>PUESTO DISPONIBLE                                                                                                    |           |           |     |
|                                                                |                                                                                                    |           |           |     |
| 🗧 🔎 Escribe aquí para buscar                                   | o 🗄 🚍 🧀 🧑 💀 🗱 📭 😳 😌 🔕 🥘                                                                                                    | n 🛥 🕸     | 14:42     | , 🗟 |

• Desde la inscripción puedes introducir tus datos y adjuntar tu currículum. Una vez metas tus datos le das a "**Enviar**" y la empresa demandante de empleo recibirá tu solicitud.

| orcr tas ac                                    | empleo                                                                           |   |     |     |  |
|------------------------------------------------|----------------------------------------------------------------------------------|---|-----|-----|--|
| Datos oferta                                   |                                                                                  |   |     |     |  |
| Oferta:                                        | PUESTO                                                                           |   |     |     |  |
| Descripción:                                   | PUESTO DISPONIBLE                                                                |   |     |     |  |
| Empresa ofertante:                             | Consejo General de Colegios Oficiales de Ingenieros Técnicos Agrícolas de España |   |     |     |  |
|                                                |                                                                                  |   |     |     |  |
| Datos candidat                                 | 0                                                                                |   |     |     |  |
|                                                |                                                                                  |   |     |     |  |
| Presentación:                                  | •                                                                                |   |     |     |  |
| Presentación:                                  |                                                                                  |   |     |     |  |
| Presentación:                                  | •                                                                                |   |     |     |  |
| Presentación:                                  | •                                                                                |   |     |     |  |
| Presentación:                                  | J                                                                                |   |     |     |  |
| Presentación: Curriculum: * Seleccionar archiv | Ningún archivo seleccionado                                                      |   |     |     |  |
| Presentación: Curriculum: * Seleccionar archiv | • Ningún archivo seleccionado                                                    |   |     |     |  |
| Presentación:<br>Curriculum: *                 | • Ningún archivo seleccionado                                                    | 6 | Env | iar |  |
| Presentación: Curriculum: * Seleccionar archiv | • Ningún archivo seleccionado                                                    | ( | Env | iar |  |